## Working with your child at home on ISTATION and Better Reading!

- 1. Go to www.istation.com
- 2. Click on CUSTOMER LOGIN at the top of the page
- 3. When it asks for school, type in Wellman and then select

Wellman-Union School (If 2 choices pop up, then select the one that DOES NOT SAY admin)

4. Put in your child's login information

Student Istation Login Card goes here

5. On this screen you can see your child's information (name, grade level and login times on istation)

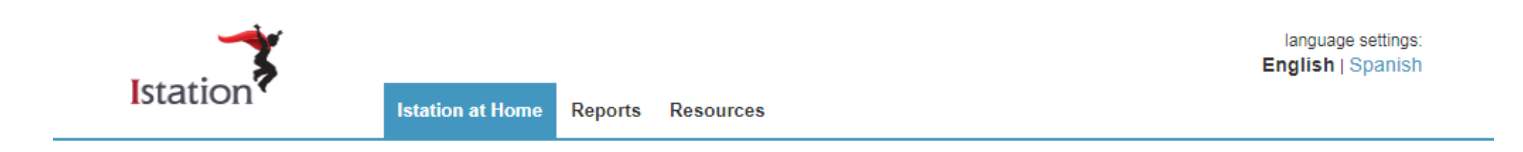

## Istation at Home

Welcome to the Istation Parent Portal. Your school has chosen to equip you with the tools you need to improve your child's reading growth. We are excited to partner with you as a parent to reinforce your child's learning outside of the classroom.

Download Istation

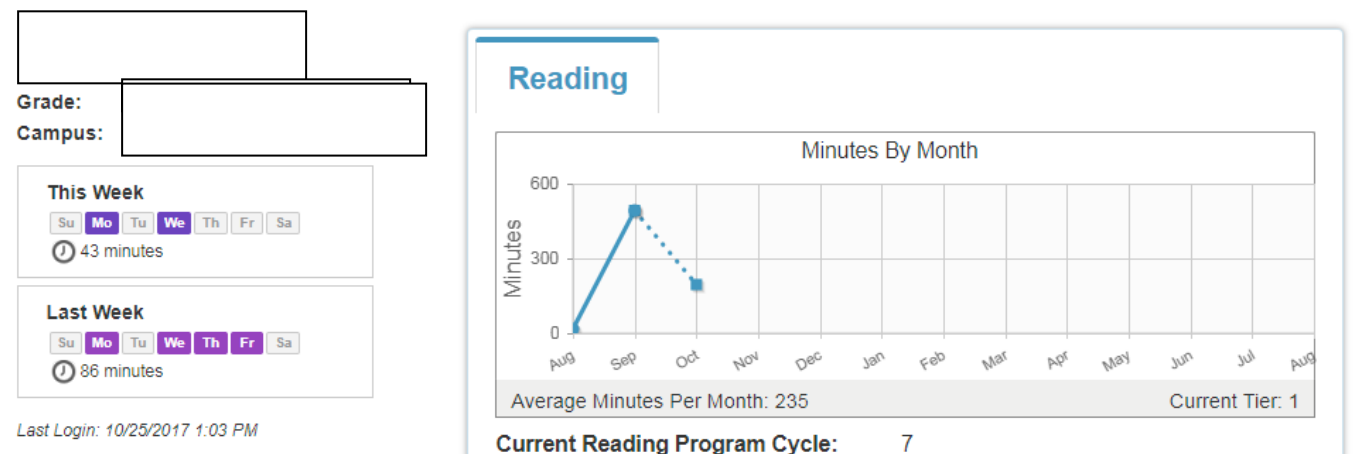

6. At the upper edge, you can also click on Reports to see your child's progress in Istation--you can also click on RESOURCES. On the RESOURCES screen, you can download activities that are *specifically geared toward your child and their Reading Needs on Istation*. (*The resources for your child will vary from those in the illustration below*)

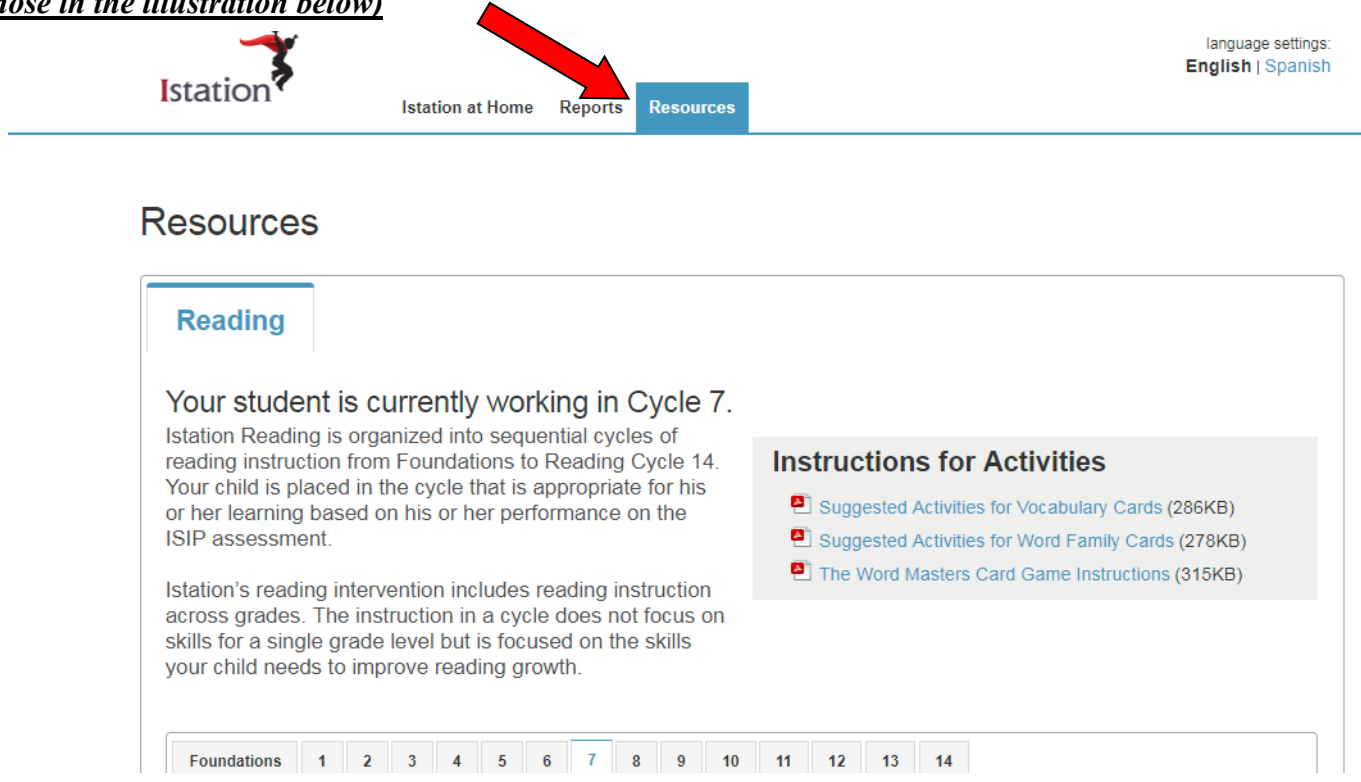

At the bottom of the screen, you can print out Lessons and Games that you play with your child to help him/her to become a better reader. There may also be pdf links to booklets that are <u>appropriate for your child's reading</u> <u>needs</u>.

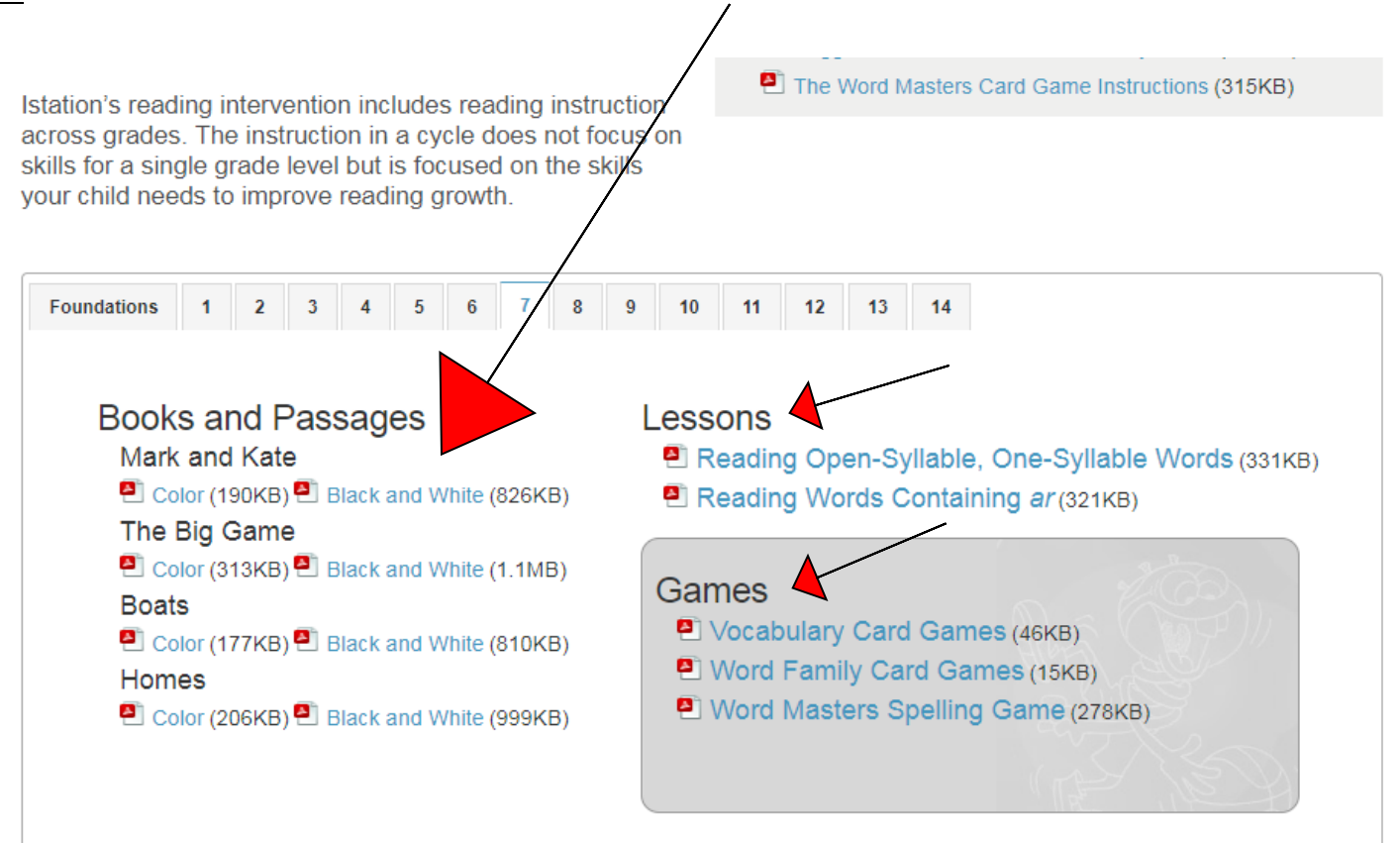